# hexure Search & Manage an Activity or Application

## REFERENCE GUIDE

From the "All Activities" menu in Firelight, you can search for, view, and manage existing applications and activities.

| FINANCIAL QA241.3                                                                   | Home New A                                                                                                    | tivities Product Library Open Activiti | es (0) ▼ Preferences Trainin | g Log Off 👝 🤳                            |
|-------------------------------------------------------------------------------------|----------------------------------------------------------------------------------------------------|----------------------------------------|------------------------------|------------------------------------------|
| Week Month Quarter                                                                  | TD AI                                                                                                    | ar My Activities                       | Saved Search 4 A             | dvanced Search Export 5 Sort Last Update |
| User ITD_IT: 9 activities updated in the last 30 of Autumn Fixed Indexed Annuity Ap | ays. Fixed Indexe                                                                                                    | d Annuity - Standard Demo              |                              | Data Entry                               |
| Last Action:<br>Updates by Agent                                                    | Last Audit Entry: 3/31/2025 11:41:18 AM EDT<br>Activity updated by 'ITD_IT'. Saved 1 changes in<br>View History<br>Created: 3/31/2025        |                                        | 9 View Requests              | Delete Copy                              |
| Bob Vance City Crest Application                                                    | n City Crest - Application Suitability                                                                                                    |                                        |                              | Data Entry                               |
| Last Action:<br>Updates by Agent                                                    | Last Audit Entry: 3/31/2025 11:09:23 AM EDT<br>Activity updated by 'ITD_IT'. Saved 1 changes in<br><u>View History</u><br>Created: 3/31/2025 |                                        | View Requests                | Delete Copy                              |

### 1. All Activities

Select **All Activities** to view and manage current or completed applications or activities.

### 2. Date Range

Use the date range to view all applications or activities within a specific week, month, or year.

### 3. Search

Search for an application or activity by name or a portion of the name, then click the **search** icon.

### 4. Advanced Search

Use Advanced Search to find an application or activity by an agent's name, activity or product type, status, policy number, and other details.

### 5. Sort

Sort the results of the list by **Latest Update**, **Owner, Activity**, and **Product Name**.

### 6. Activity or Application Name

View the application or activity name.

### 7. Last Action

View the **Last Action** on the application or activity.

### 8. View History

Click **View History** to view changes to this application or activity over time.

#### 9. View

Click **View** to open and view the application or activity.

### 10. Requests

Click **Requests** to view a list of signatures and review requests.

#### 11. Delete

To delete the activity entirely, click **Delete.** 

### **12. Copy**

Click **Copy** to clone the activity or application and use it as the basis for a new one.